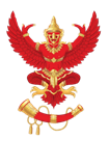

OFFICE OF THE NATIONAL BROADCASTING AND TELECOMMUNICATIONS COMMISSION

# วิธีการเข้าใช้งาน WEBEX

สำหรับประชุมคณะทำงานเตรียมการ JTC

คณะทำงานเตรียมการ JTC 1/2564 | 17 May 2021

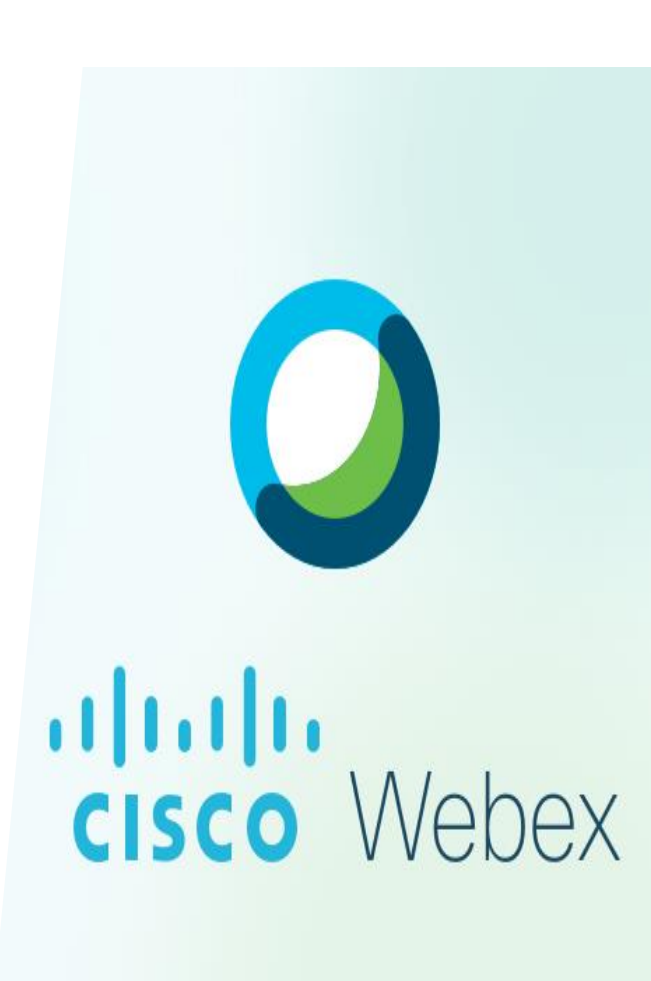

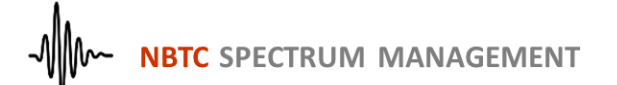

## เข้าร่วมประชุม 2 วิธีเลือกอย่างใดอย่างหนึ่ง

### 1. <u>https://www.webex.com</u> หรือ

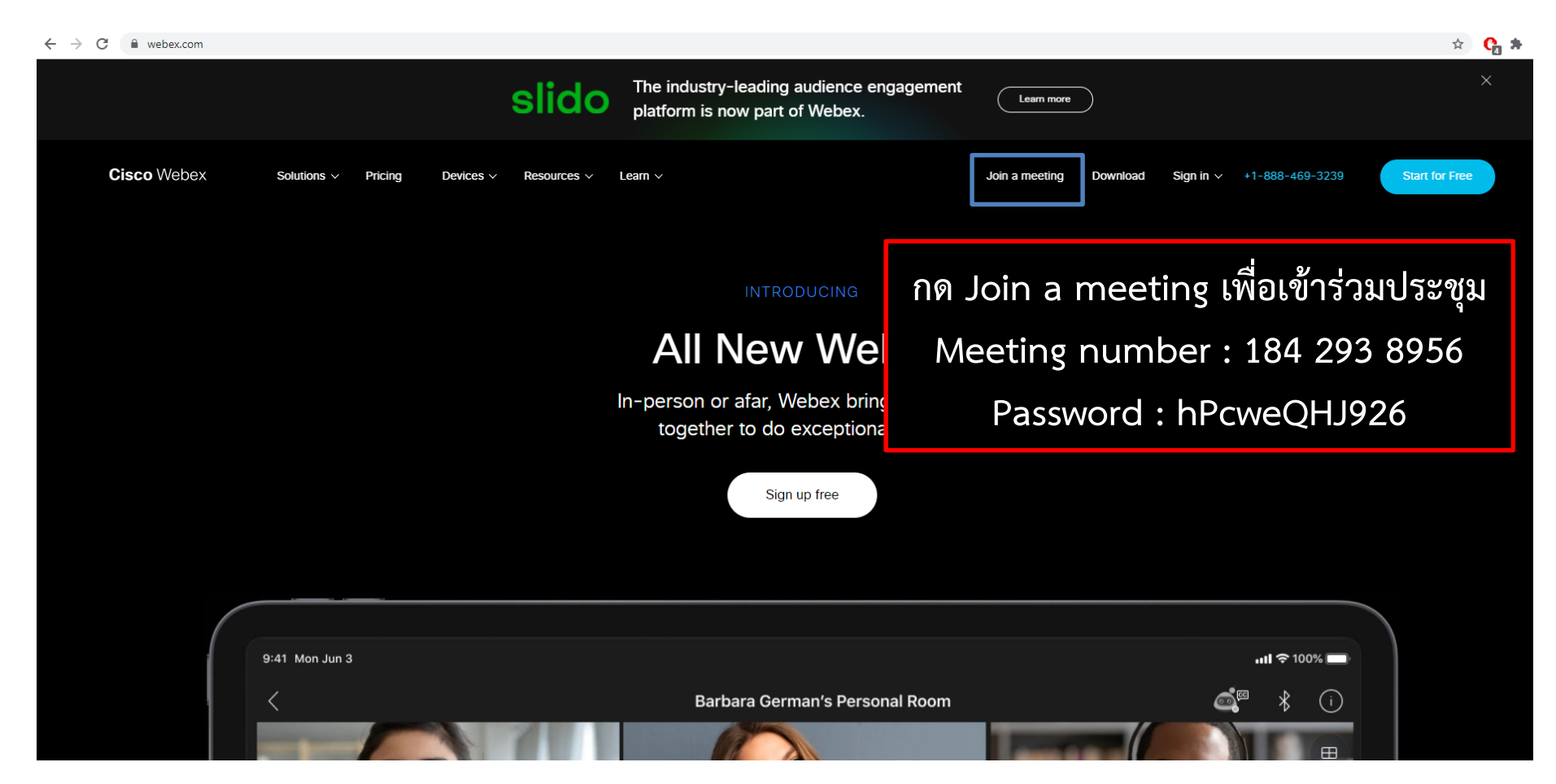

#### 2. https://nbtc.webex.com/nbtc/j.php?MTID=mf1369ce6f0553d14d9c554cd0d266068

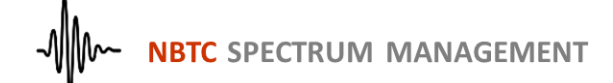

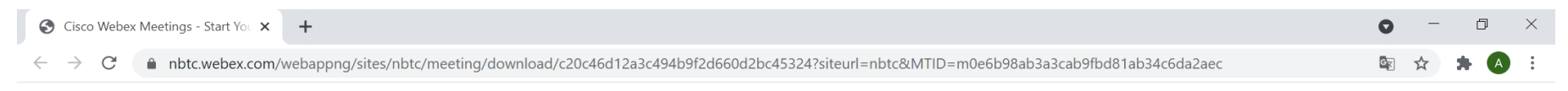

#### cisco Webex

การประชุมคณะทำงานเตรียมการประชุมคณะกรรมการร่วมทางเทคนิคว่าด้วยการประสานและจัดสรรคลื่นความถี่บริเวณชายแดนไทยกับประเทศเพื่อนบ้าน ค

Monday, May 31 2021 | 1:00 PM - 1:00 PM (+1) (UTC+07:00) ①

#### Open the downloaded Webex Meetings app.

Didn't work? <u>Download the app again</u>. Having trouble with the app? <u>Join from your browser</u>.

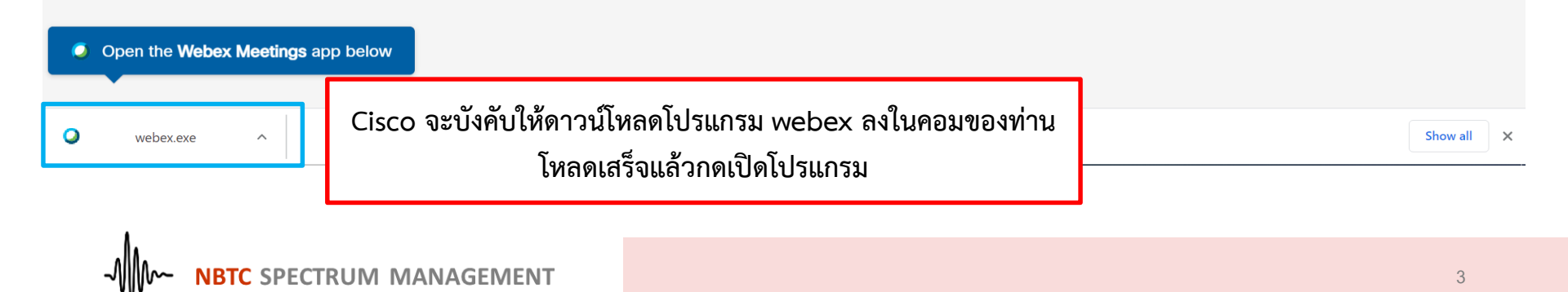

|  | Q Cisco Webex Meetings                                                                                                    | @ ×                             |
|--|----------------------------------------------------------------------------------------------------|---------------------------------|
|  | การประชุมคณะทำงานเตรียมการประชุมคณะ<br><sup>13:00 - 13:00(+1)</sup>                                                                                                    | ะกรรมการร่วม                    |
|  | Enter meeting information                                                                                                    |                                 |
|  | Your name<br>NBTC - ชื่อ นามสกุล                                                                                                    | 1.ตัวย่อหน่วยงาน – ชื่อ นามสกุล |
|  | Your email address<br>email@nbtc.go.th                                                                                                    | 2.Email Address ของท่าน         |
|  | Next                                                                                                    | 3.กด Next เพื่อไปต่อ            |
|  |                                                                                                    |                                 |
|  | Already have an account? Sign in                                                                                                    |                                 |
|  | More ways to sign in                                                                                                    |                                 |
|  | GIG                                                                                                    |                                 |
|  | A new of the second of the second of the sec |                                 |

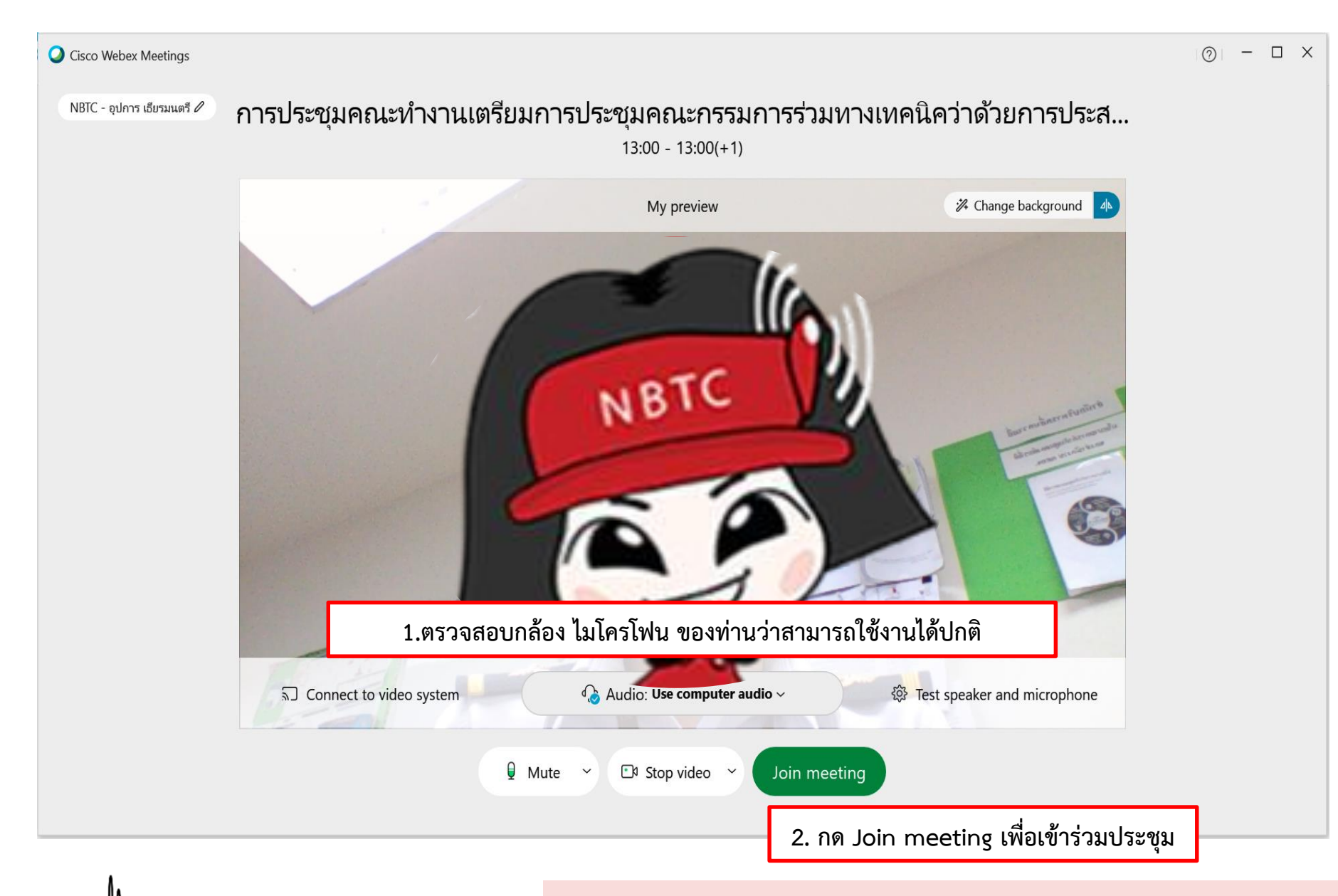

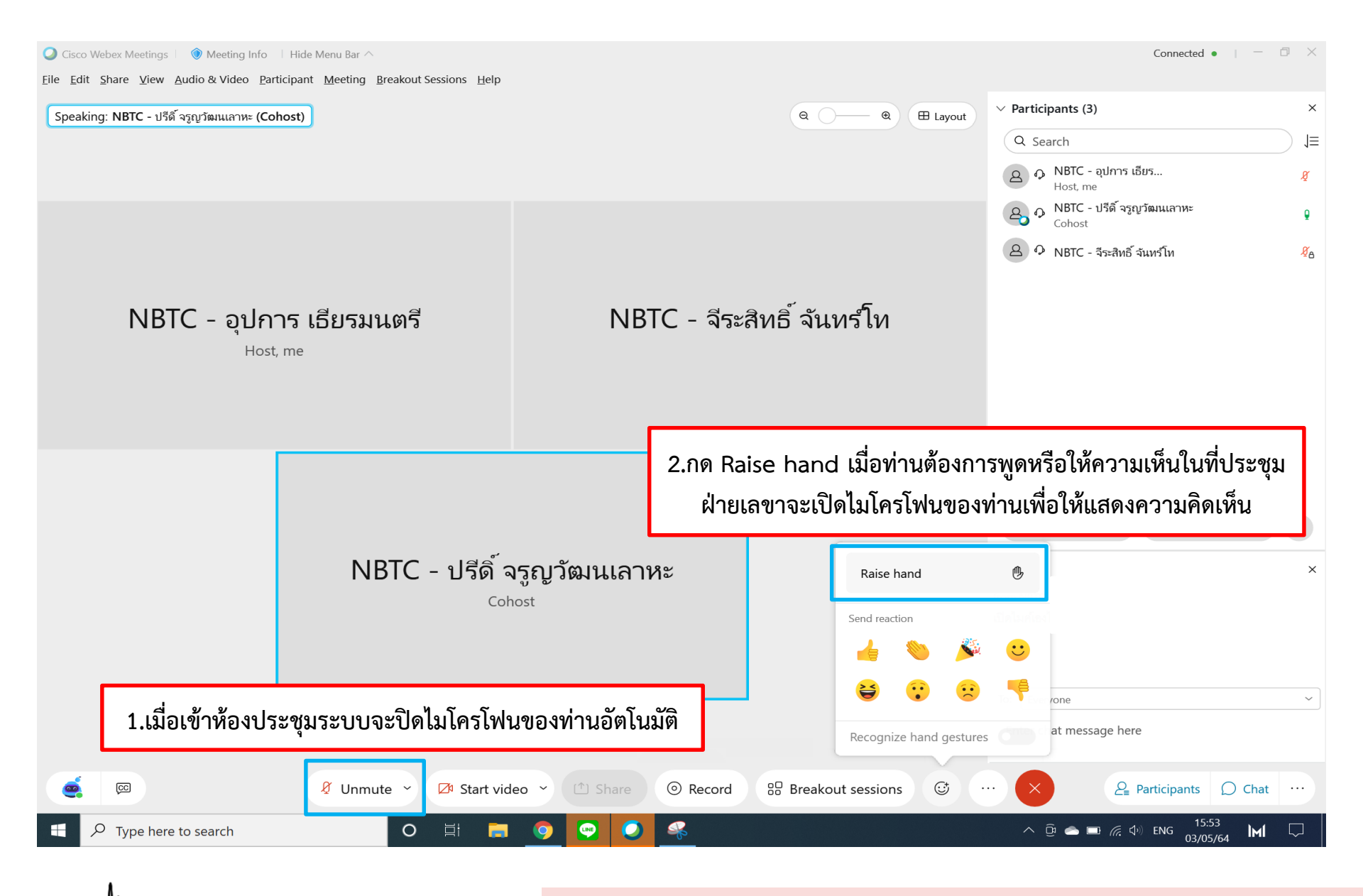

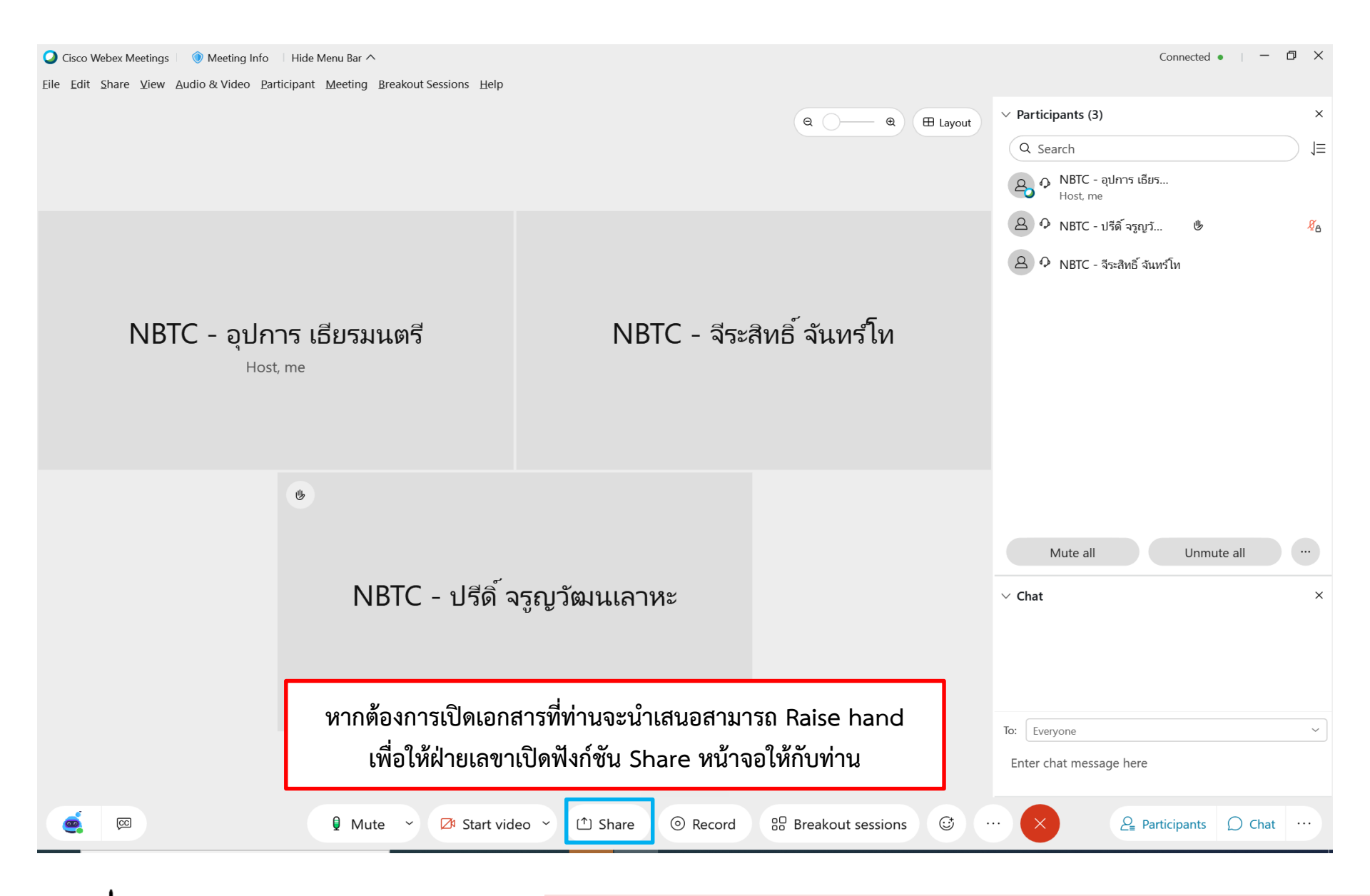

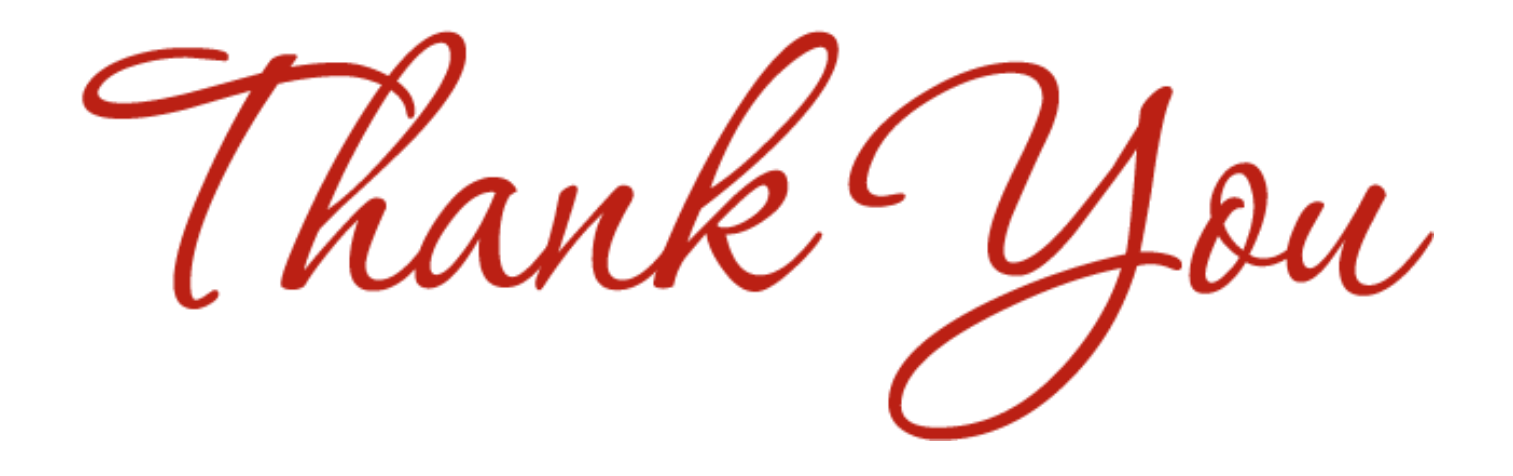

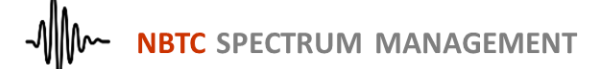

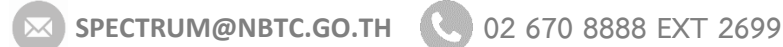

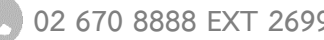